## 9 JTJ 9 9

| Td | 9 999 | 9 | 999 |  |
|----|-------|---|-----|--|
|----|-------|---|-----|--|

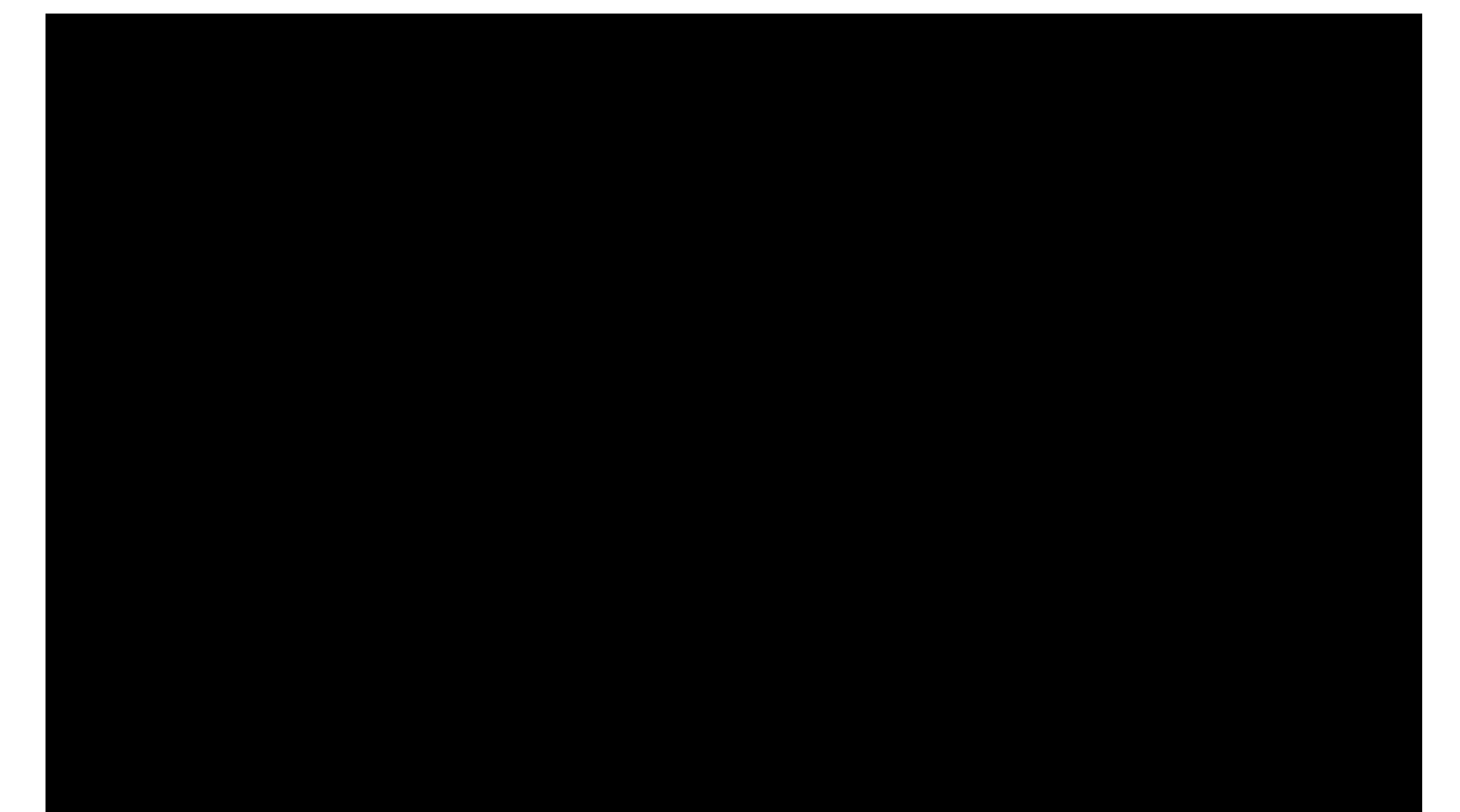

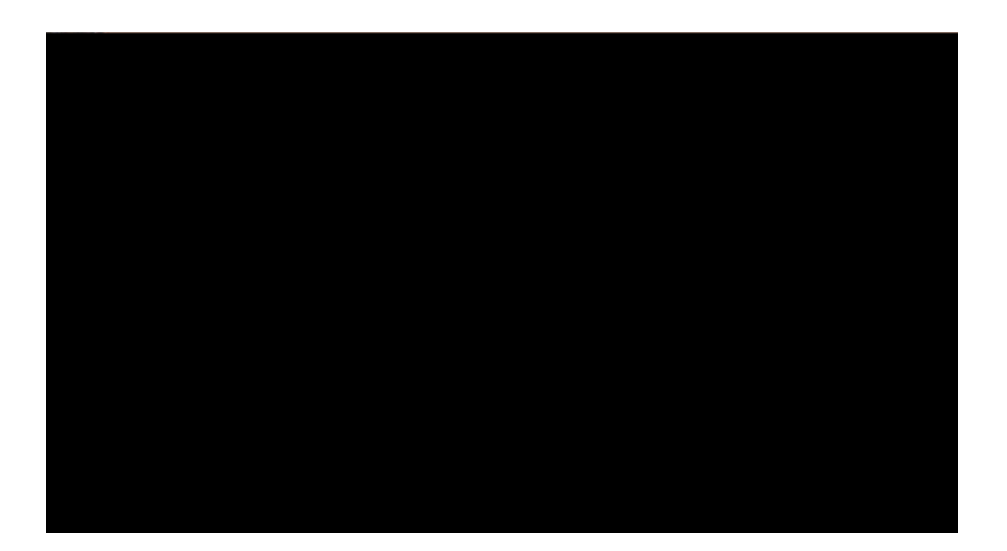